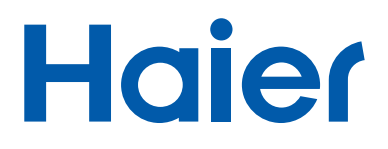

### РУКОВОДСТВО ПОЛЬЗОВАТЕЛЯ

# Планшетный компьютер D85-W D85-B

ПРОЧТИТЕ, ОСВОЙТЕ И СОБЛЮДАЙТЕ ДАННЫЕ УКАЗАНИЯ ПЕРЕД НАЧАЛОМ ЭКСПЛУАТАЦИИ ИЗДЕЛИЯ.

| Меры предосторожности                                           | 1 -  |
|-----------------------------------------------------------------|------|
| Знакомство с изделием                                           | 3 -  |
| Внешний вид                                                     | 3 -  |
| ХАРАКТЕРИСТИКИ                                                  | 4 -  |
| Характеристики                                                  | 4 -  |
| Упаковочный лист                                                | 4 -  |
| Эксплуатация изделия                                            | 5 -  |
| Разъемы                                                         | 5 -  |
| МЕХАНИЧЕСКИЕ КНОПКИ                                             | 5 -  |
| Сенсорные клавиши                                               | 5 -  |
| ВСПОМОГАТЕЛЬНОЕ КАСАНИЕ                                         | 6 -  |
| Оперативные кнопки                                              | 7 -  |
| Панель уведомления и панель быстрой настройки                   | 8 -  |
| Виджеты                                                         | 10 - |
| ЗАРЯДКА ВНУТРЕННЕГО АККУМУЛЯТОРА                                | 10 - |
| Включение и выключение планшетного ПК                           | 11 - |
| Перезагрузка                                                    | 12 - |
| Подключение к ПК:                                               | 13 - |
| Карта памяти:                                                   | 14 - |
| Рабочий стол и Главное меню:                                    | 14 - |
| Запуск или переключение приложений                              | 16 - |
| Настройка                                                       | 17 - |
| Беспроводное подключение                                        | 18 - |
| BLUETOOTH                                                       | 19 - |
| ХРАНЕНИЕ ДАННЫХ                                                 | 20 - |
| Приложения                                                      | 20 - |
| Безопасность                                                    | 21 - |
| Язык и метод ввода                                              | 22 - |
| РЕЗЕРВНОЕ КОПИРОВАНИЕ И СБРОС                                   | 22 - |
| Приложения                                                      | 23 - |
| ПРИЛОЖЕНИЕ, ОГРАНИЧИВАЮЩЕЕ ДОСТУП К КОНФИДЕНЦИАЛЬНОЙ ИНФОРМАЦИИ | 23 - |
| ДИСПЕТЧЕР ФАЙЛОВ                                                | 25 - |
| Камера                                                          | 26 - |
| БРАУЗЕР ФОТОГРАФИЙ                                              | 27 - |
| ВИДЕОПРОИГРЫВАТЕЛЬ                                              | 28 - |
| Аудиопроигрыватель                                              | 29 - |
| БРАУЗЕР                                                         | 30 - |
| Телефон                                                         | 30 - |
| Текстовые сообщения                                             | 31 - |
| Справочник по устранению неполадок                              | 32 - |

# Меры предосторожности

Для обеспечения надлежащей эксплуатации пользователям следует тщательно изучить Руководство пользователя и соблюдать указанные в нем рекомендации.

- Не подвергайте изделие воздействию температур выше +35°С или ниже -5 °С.
- Не подвергайте изделие воздействию огня, влаги и прямых солнечных лучей.
- Не пытайтесь самостоятельно разбирать, ремонтировать или модифицировать изделие. При необходимости обратитесь к сотрудникам отдела продаж.
- Избегайте перекрывания вентиляционных отверстий на изделии, так как это нарушит его нормальное охлаждение и функционирование.
- Избегайте падений изделия.
- Не размещайте изделие вблизи сильных магнитных полей, энергоустановок и т.д.
- Не используйте изделие и гарнитуру во время езды на велосипеде, мотоцикле или в машине, так как это может представлять опасность.
- Не эксплуатируйте изделие на высокой громкости, чтобы избежать нарушения слуха.
- Соблюдайте надлежащий порядок утилизации электронных отходов, таких как батареи и т.д.

# Знакомство с изделием

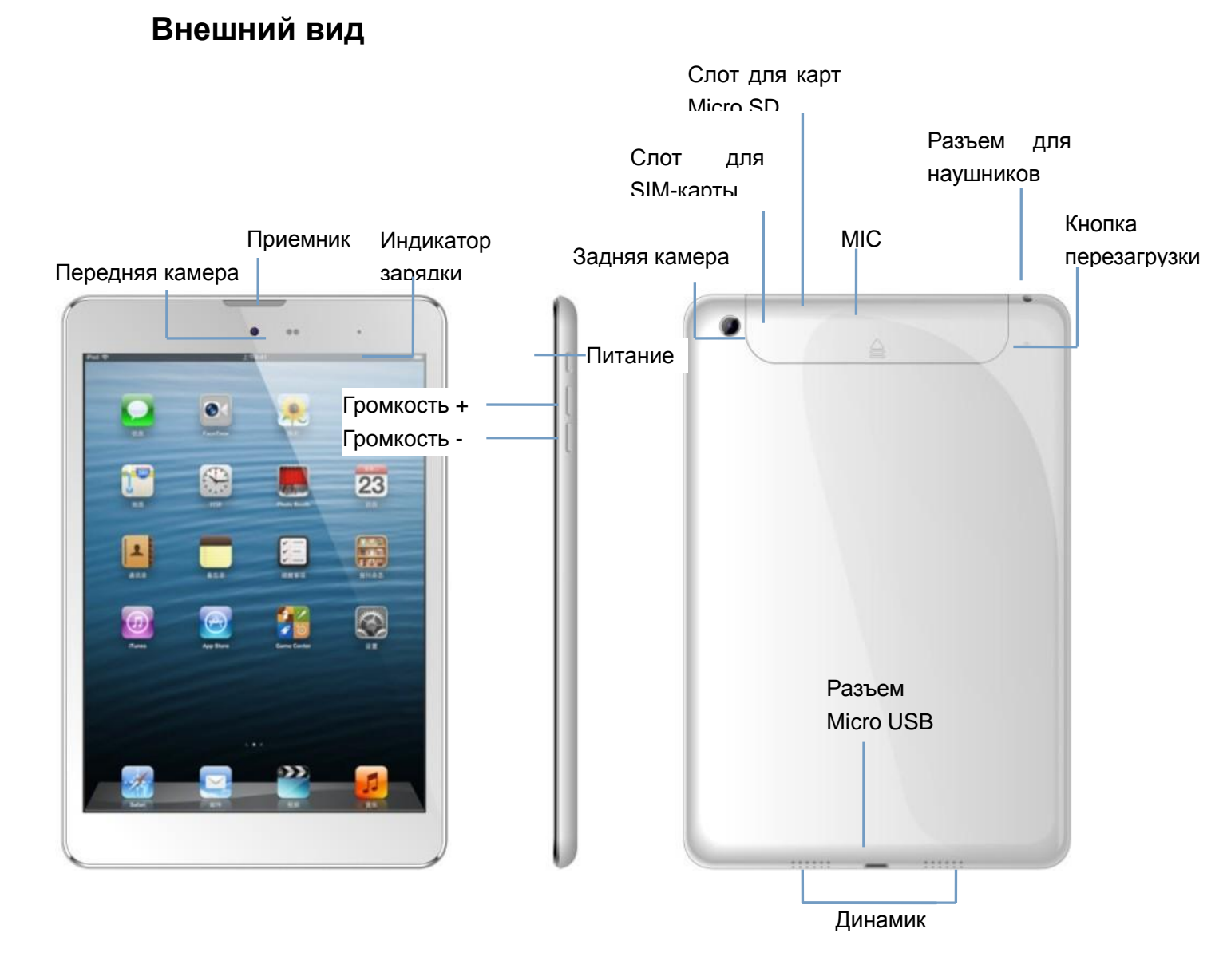

### Характеристики

| Характеристики                    |                                             |  |  |  |  |
|-----------------------------------|---------------------------------------------|--|--|--|--|
| Дисплей                           |                                             |  |  |  |  |
| Диагональ экрана                  | 7,85 дюймов                                 |  |  |  |  |
| Разрешение                        | 1024*768 пикселей                           |  |  |  |  |
| Соотношение сторон                | 16:9                                        |  |  |  |  |
| Тип сенсорного экрана             | 5-точечный емкостный экран                  |  |  |  |  |
| Процессор/память                  |                                             |  |  |  |  |
| ЦПУ                               | Четырехъядерный процессор Media Tek<br>8389 |  |  |  |  |
| Тактовая частота процессора в ГГц | 1,2 ГГц                                     |  |  |  |  |
| Графический процессор             | PowerVR SGX544                              |  |  |  |  |
| ОЗУ                               | 1 Гб                                        |  |  |  |  |
| ПЗУ                               | 8 Гб                                        |  |  |  |  |
| Операционная система              |                                             |  |  |  |  |
| Система                           | Android jelly bean 4.2.2                    |  |  |  |  |
| Подключения                       |                                             |  |  |  |  |
| Wi-Fi                             | Поддерживается, 802.11/b/g/n                |  |  |  |  |
| Разъем USB                        | ×1                                          |  |  |  |  |
| Слот для карт Micro SD            | ×1                                          |  |  |  |  |
| Bluetooth                         | Поддерживается                              |  |  |  |  |
| 3,5-мм разъем для наушников       | 3,5 мм                                      |  |  |  |  |
| Питание                           |                                             |  |  |  |  |
| Тип аккумулятора                  | Литий-полимерный                            |  |  |  |  |
| Емкость аккумулятора в мА/ч       | 3200 мА/ч                                   |  |  |  |  |
| Время работы в режиме ожидания    | 100~120 ч                                   |  |  |  |  |
| Время работы в режиме разговора   | 5~6 ч                                       |  |  |  |  |
| Время полной зарядки внутреннего  | 4~5 ч                                       |  |  |  |  |
| аккумулятора                      |                                             |  |  |  |  |
| Размеры и масса                   |                                             |  |  |  |  |
| Размеры                           | 200,5*135*8,4 мм                            |  |  |  |  |
| Масса нетто                       | 400 г                                       |  |  |  |  |

### Упаковочный лист

В упаковке вы найдете пять компонентов, указанных ниже.

- 1. Планшетный ПК х 1
- 2. Кабель OTG Micro-USB x 1
- 3. Дата-кабель Micro-USB x 1

4. Наушники х1

5. Адаптер питания х1

# Эксплуатация изделия

### Разъемы

**Аудиоразъем** : К этому разъему подключаются наушники, при помощи которых вы можете совершать звонки или слушать музыку.

Порт Micro USB : Предназначен для зарядки и подключения вашего планшета к ПК.

Он также используется для подключения различных USB-устройств, таких как USB-накопители, беспроводная клавиатура и т.д. Возможно единовременное подключение только одного устройства.

Слот для карт Micro SD : Используется для установки в планшет карты стандарта

Micro SD. Планшетный ПК определяет ТF-карты емкостью до 32 Гб.

**Микрофон** : Планшетный ПК снабжен встроенным микрофоном, который можно использовать для голосового чата.

### Механические кнопки

| Nº | Название                     | Функция                                                  |  |
|----|------------------------------|----------------------------------------------------------|--|
|    |                              | Короткое нажатие: режим блокировки экрана.               |  |
|    |                              | Длительное нажатие: (1) Включение/выключение.            |  |
| 1  | Питание                      | (2) Перезагрузка.                                        |  |
|    |                              | (3) Режим «самолет».                                     |  |
|    |                              | (4) Звонок/вибрация/беззвучный режим.                    |  |
| 2  | Громкость                    | Короткое нажатие, увеличение/уменьшение громкости        |  |
| ~  | Чтобы сделат                 | ъ снимок экрана, нажмите и удерживайте клавишу питания и |  |
| 3  | кнопку уменьшения громкости. |                                                          |  |

### Сенсорные клавиши

| N⁰ | Название | Функции |
|----|----------|---------|
|    |          |         |

| 1 | Короткое   | Нажатие длительностью менее 1,2 секунды, использующееся |
|---|------------|---------------------------------------------------------|
|   | нажатие    | в меню выбора для подтверждения.                        |
| 2 | Длительное |                                                         |
|   | нажатие    | пажатие длительностью облее 1,2 секунды.                |
| 3 |            | Используется для отслеживания направления касания. В    |
|   | Скольжение | основном предназначено для просмотра                    |
|   |            | изображений/страниц/прокручивания и т.д.                |
| 4 | Виртуальны |                                                         |
|   | е клавиши  | используются в виртуальной клавиатуре.                  |

Ниже изображена виртуальная клавиатура:

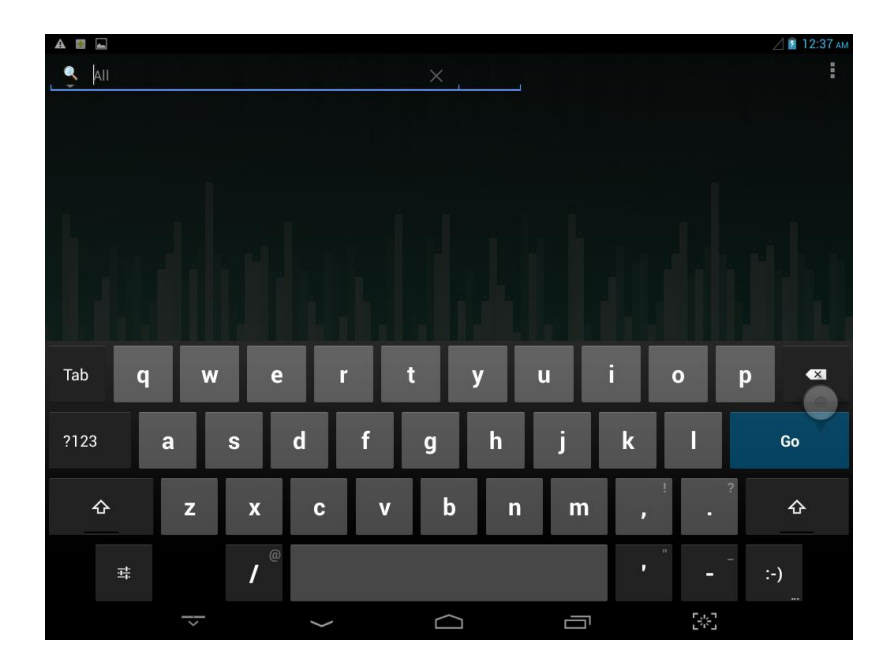

### Вспомогательное касание

Добавляет кнопку вспомогательного касания. Нажмите кнопку выбора функции и выполните действия, изображенные на рисунке ниже:

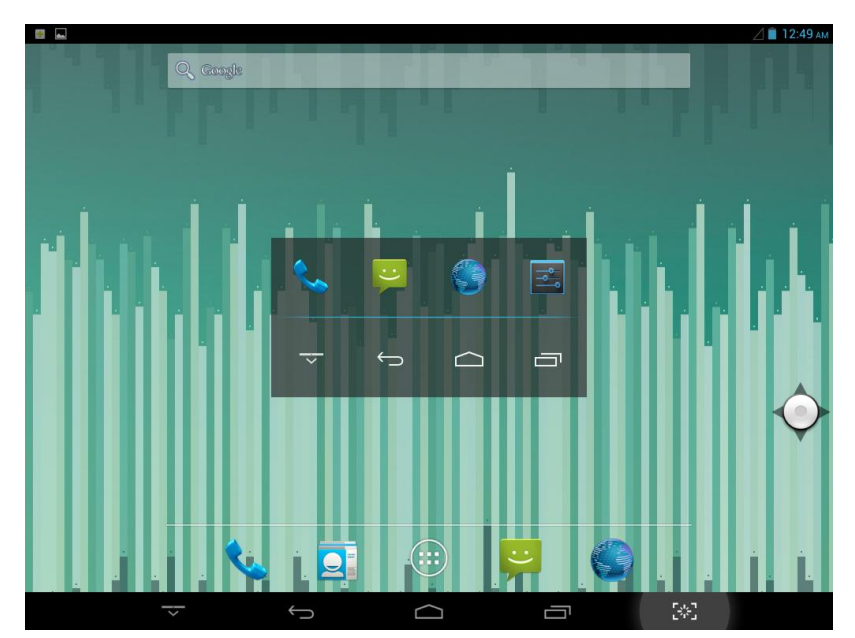

Когда

пользователь нажимает эту кнопку, на экране появляется значок какого-либо приложения.

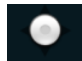

При нажатии значка констройки в главном меню вы войдете в интерфейс настройки. Подробности указаны на рисунке ниже:

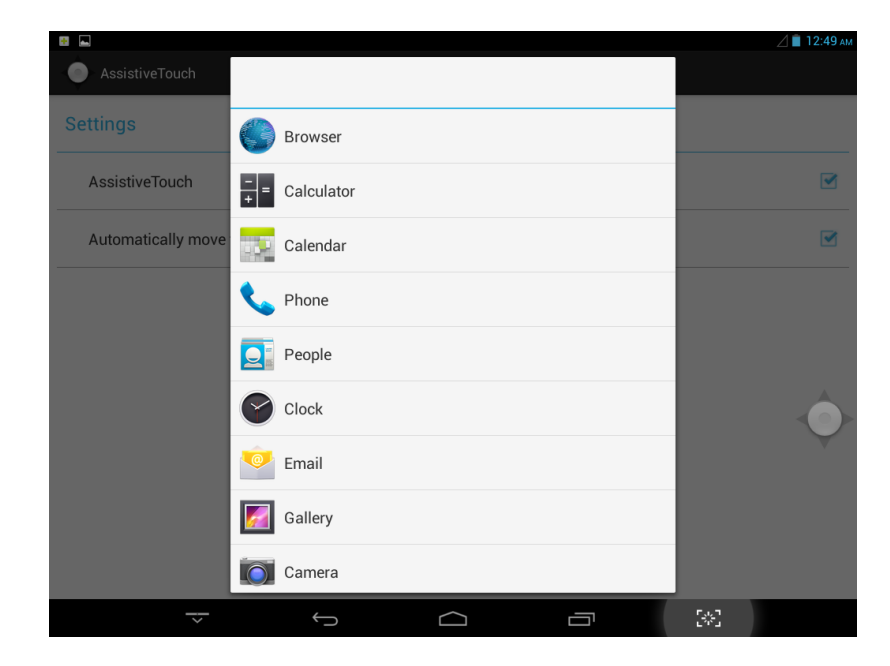

### Оперативные кнопки

Ниже изображены оперативные кнопки:

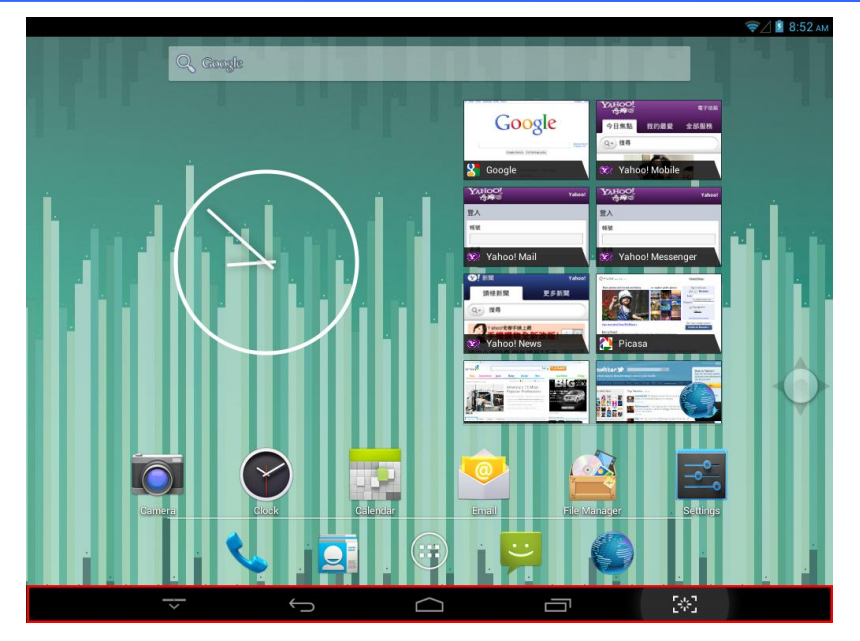

В нижней части экрана располагаются пять оперативных кнопок. В таблице ниже приведена дополнительная информация о них.

| Название      | Функция                      |
|---------------|------------------------------|
| Скрыть        | Скрыть строку состояния.     |
| Назад 🤄       | Возврат на предыдущий экран. |
| Главный экран | Возврат на главный экран.    |
| История       | Список запущенных программ.  |
| Скриншот      | Снимок полного экрана.       |

### Панель уведомления и панель быстрой настройки

На рисунке ниже изображена панель уведомления:

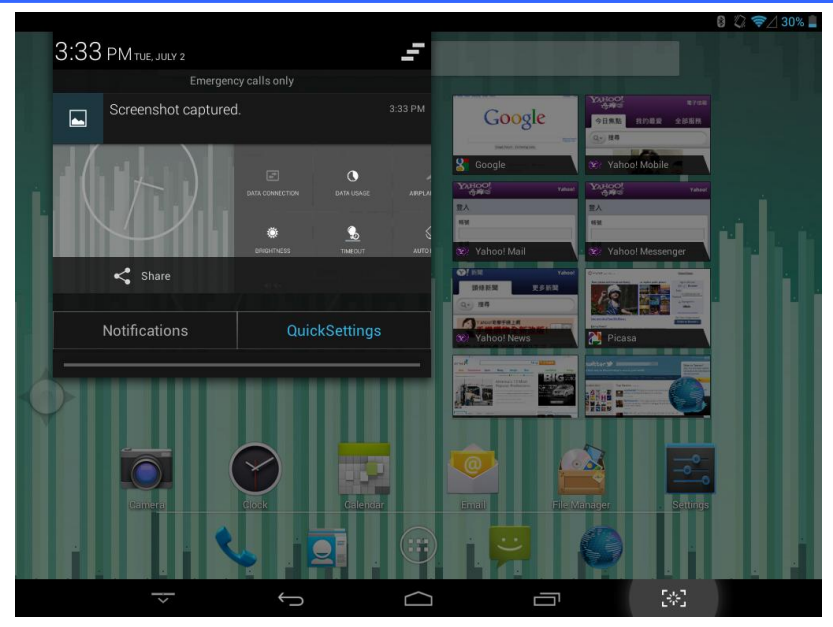

На ней в реальном времени отображаются уведомления планшета.

Клавиша «Удалить». Она используется для удаления системных уведомлений.

Ниже изображена панель быстрой настройки:

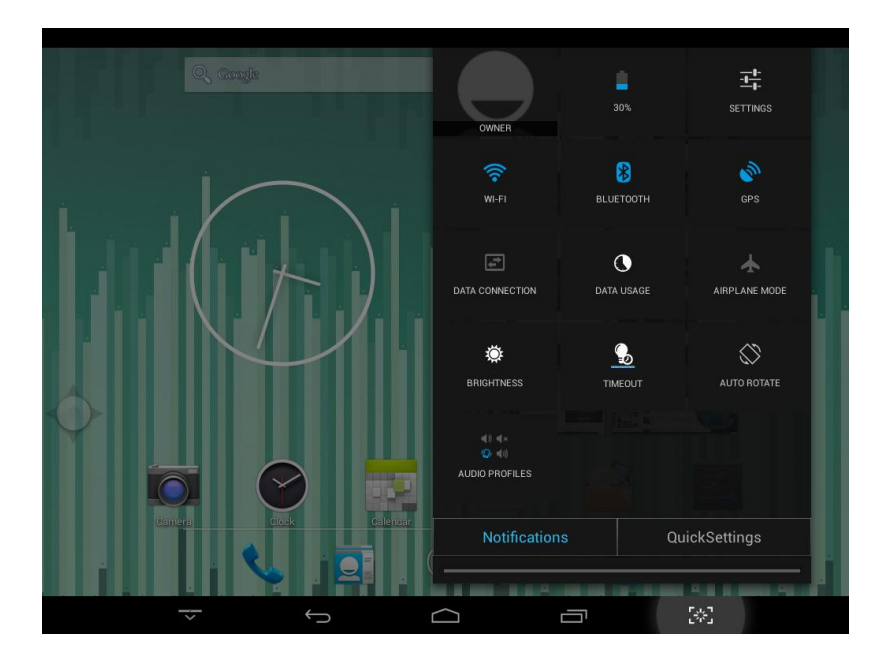

На ней отображаются некоторые оперативные кнопки. Чтобы открыть или закрыть приложение, нажмите на один из этих значков.

#### Notifications

QuickSettings

На рисунке изображены два поля. Для переключения между панелью уведомления и панелью быстрой настройки, нажмите голубую надпись.

#### Виджеты

На рисунке ниже изображены различные виджеты. Виджет представляет собой оперативную кнопку быстрого запуска. Некоторые виджеты являются системными. При установке сторонних АРК-программ виджет также будет отображаться. Вы можете выполнить длительное нажатие на виджет, а затем перетянуть его на

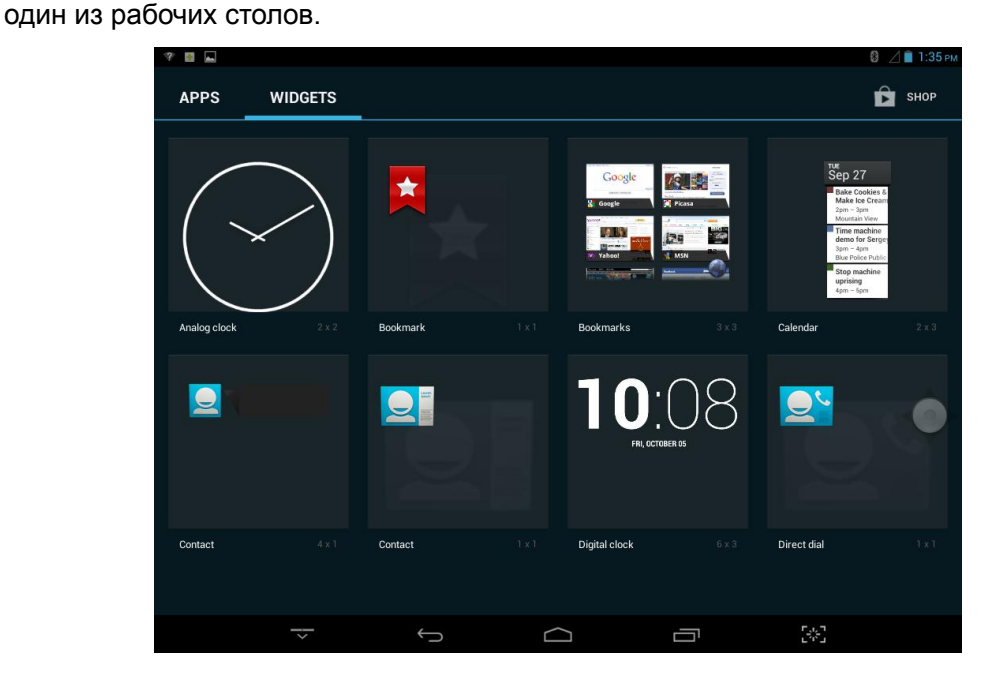

#### Зарядка внутреннего аккумулятора

Ваш планшет снабжен встроенным перезаряжаемым литиевым аккумулятором. Перед первой эксплуатацией изделия следует полностью зарядить аккумулятор, чтобы обеспечить надлежащую работу планшета.

Если планшет не использовался в течение некоторого времени, аккумулятор следует поставить заряжаться на целую ночь (около 8 часов).

При неправильной эксплуатации аккумулятора данного устройства возможно возгорание или нанесение химических ожогов.

Не разбирайте, не сжигайте и не нагревайте аккумулятор.

Не оставляйте аккумулятор под прямыми солнечными лучами или в автомобиле с закрытыми окнами.

Не подключайте планшет к источнику питания, чьи характеристики отличаются от указанных на паспортной табличке, так как это может привести к возгоранию,

электроудару или поломке изделия.

#### ПРИМЕЧАНИЕ:

Для зарядки рекомендуется использовать электрический адаптер, который обеспечивает более быструю зарядку планшета при силе тока в 2 А.

#### Включение и выключение планшетного ПК

**Включение**: для включения нажмите и удерживайте выключатель питания до включения экрана. Загрузка системы занимает приблизительно 8 секунд. После загрузки системы на экране появится следующее изображение:

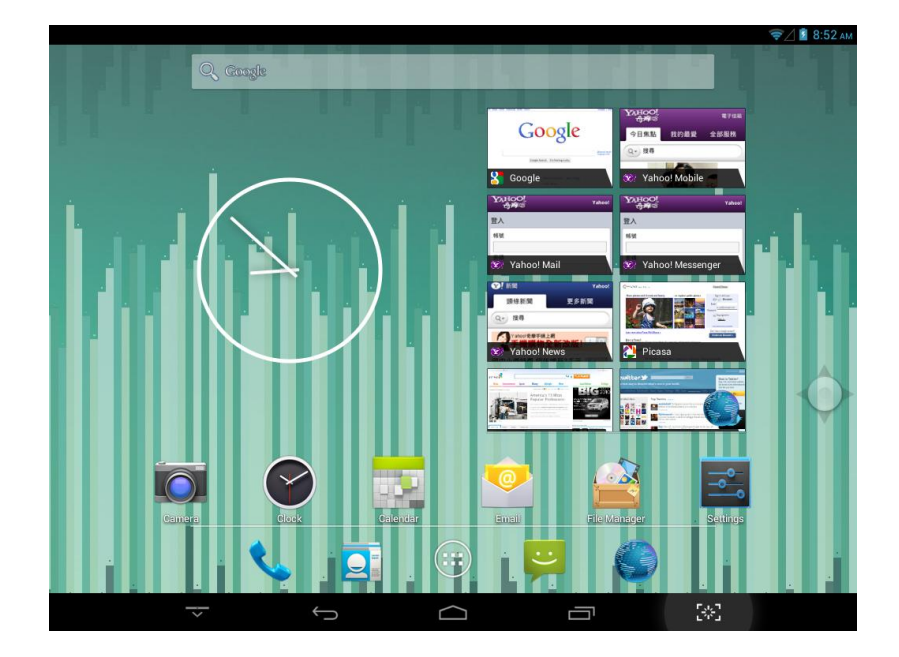

**Выключение:** В разблокированном режиме нажмите и удерживайте выключатель питания, чтобы на экране появилась функция выключения и функция управления панелью навигации.

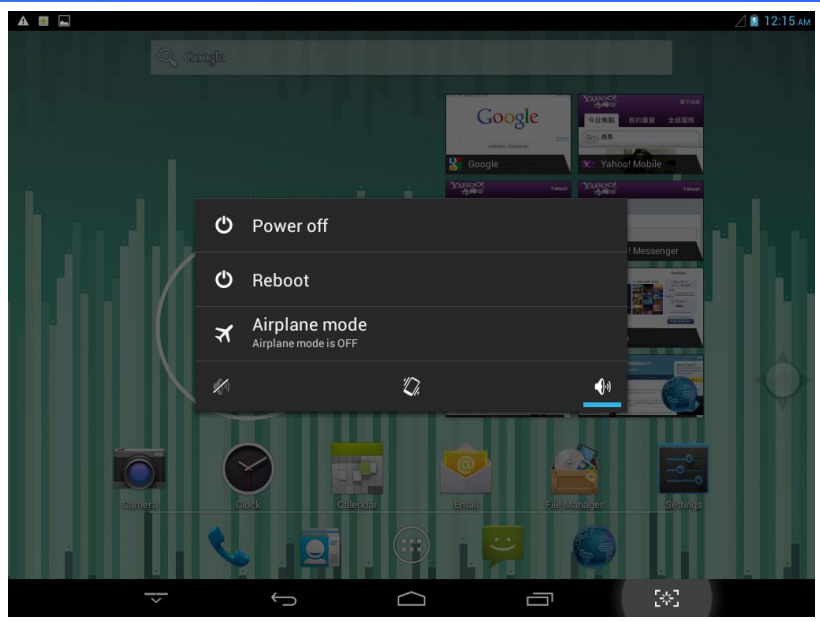

**Режим ожидания** : Для выключения дисплея выполните короткое нажатие. Выполните короткое нажатие повторно, чтобы включить его.

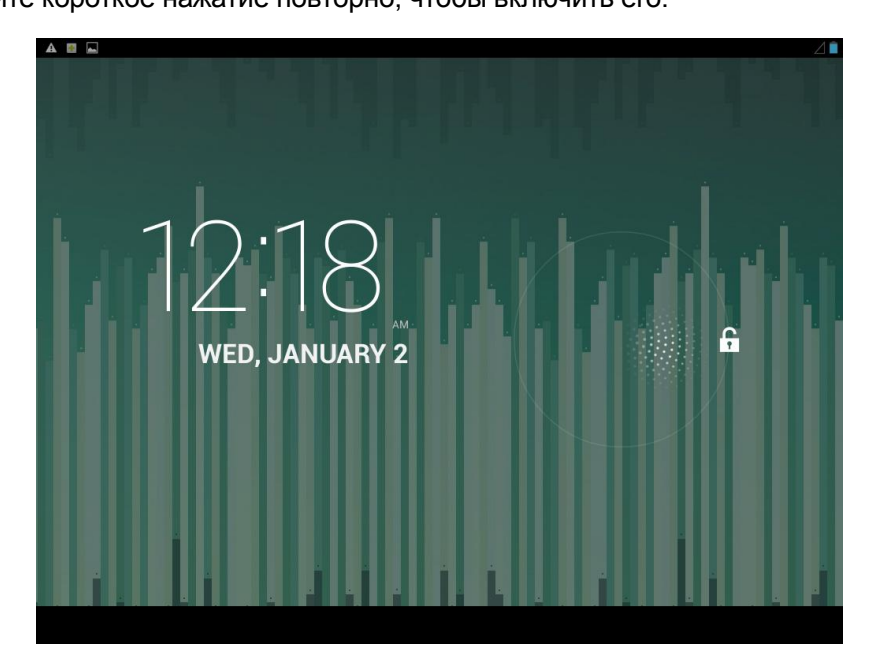

### Перезагрузка

Для перезагрузки планшета нажмите кнопку на его задней стороне. После нажатия устройство автоматически перезагрузится.

### Подключение к ПК:

Планшет может быть подключен к ПК с операционной системой Windows XP/ Vista /7, Linux или MAC. ПК распознает устройство автоматически.

На планшете отобразится экран подключения. Чтобы правильно подключить устройство к компьютеру, нажмите кнопку «Turn on USB storage» (Включить USB-накопитель).

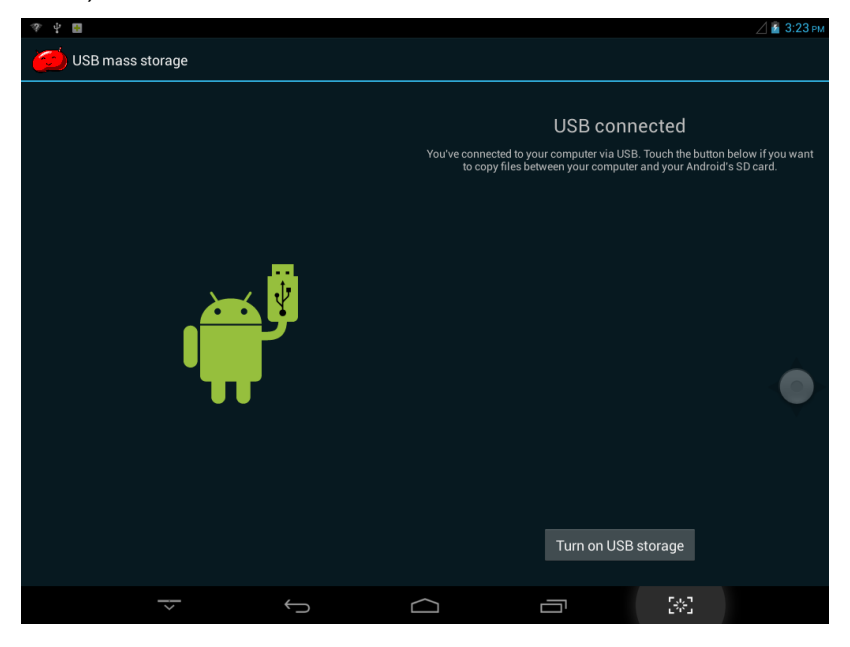

После подключения планшета к ПК пользователь сможет выполнять различные операции, такие как копирование, вставка, удаление и установка программ. Когда пользователь откроет USB-устройство, интерфейс экрана изменится следующим образом:

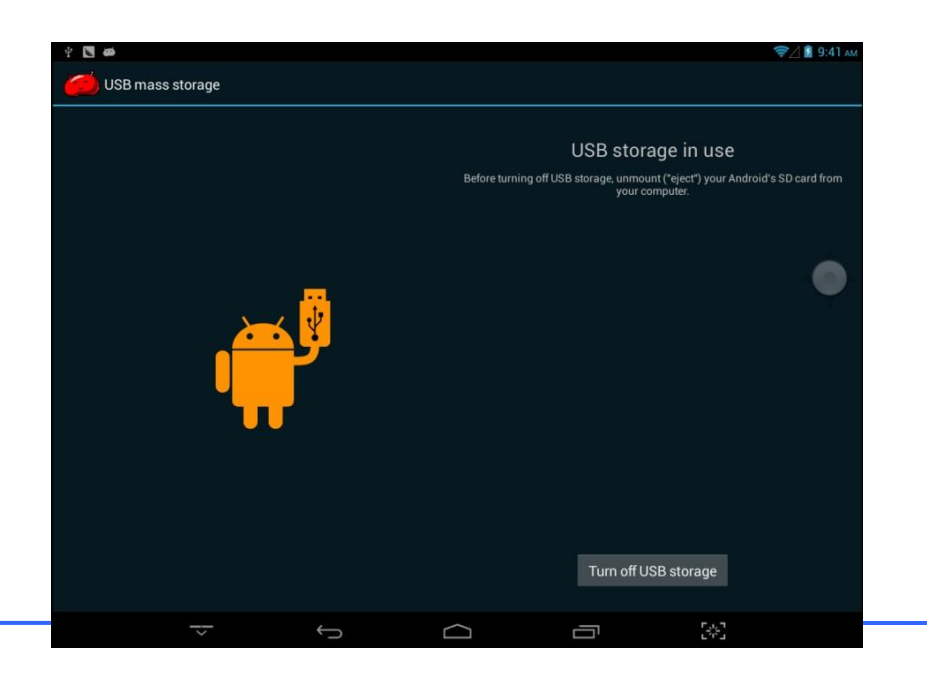

#### Важное примечание:

1) Включите функцию «Auto Connect» (Автоматическое подключение» в пункте меню настройки «Connect to PC» (Подключение к ПК), чтобы при каждом подсоединении устройства к ПК система подключалась автоматически.

2) Не отсоединяйте устройство во время копирования данных или процесса удаления, так как это может привести к неполадке устройства и нарушению работы ПО. Для отсоединения используйте значок «Безопасное извлечение устройства» на панели задач.

**3**) Порт micro USB на вашем планшете, помеченный надписью «Micro-USB», предназначен для подключения вашего USB-устройства подобно флэш-носителю. Данный порт также используется для подключения к ПК при помощи дата-кабеля.

#### Карта памяти:

Данный планшет распознает карты памяти формата Micro-SD объемом до 32 Гб. Мягко вставьте карту в слот, предусмотренный на планшете. При вставке карты убедитесь, что она расположена маркированной стороной вниз.

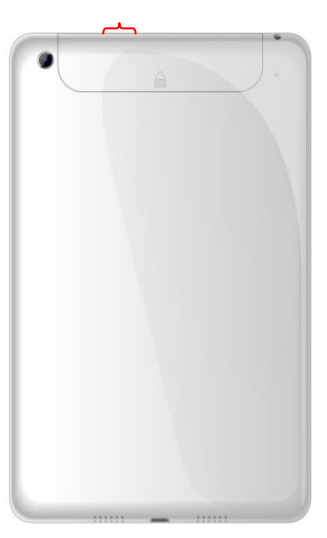

Слот Micro USB

### Рабочий стол и Главное меню:

Рабочий стол изображен на Рис. 1 :

Пользователь может перетаскивать и удалять значки на рабочем столе, используя манипуляции длительного нажатия и перетаскивания.

Рабочий стол можно прокручивать, как показано на Рис. 2. На Рис 3 изображено главное меню.

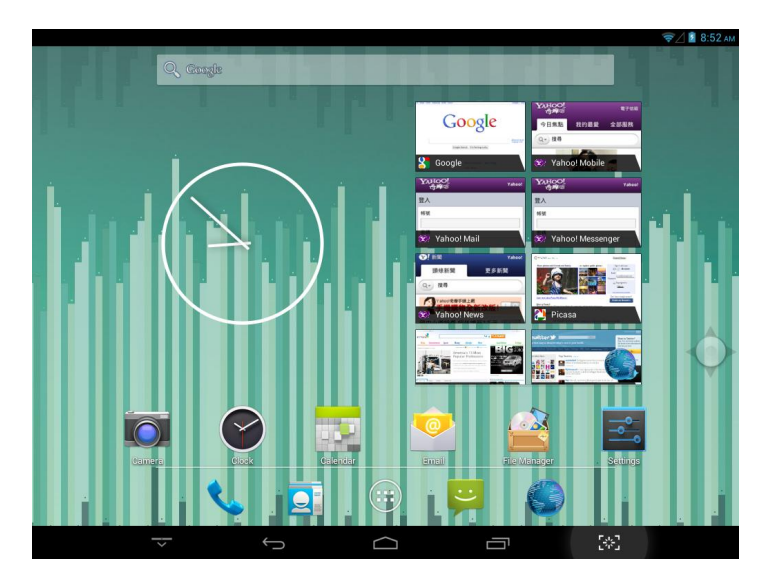

Рис. 1

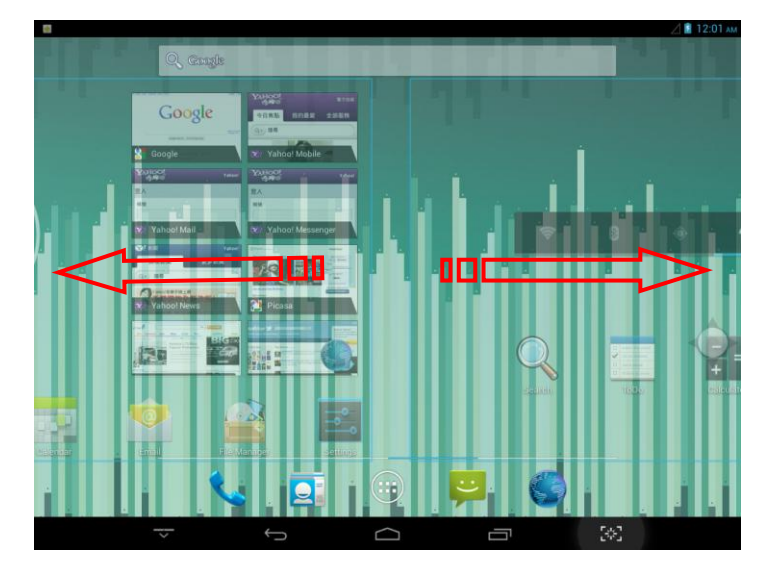

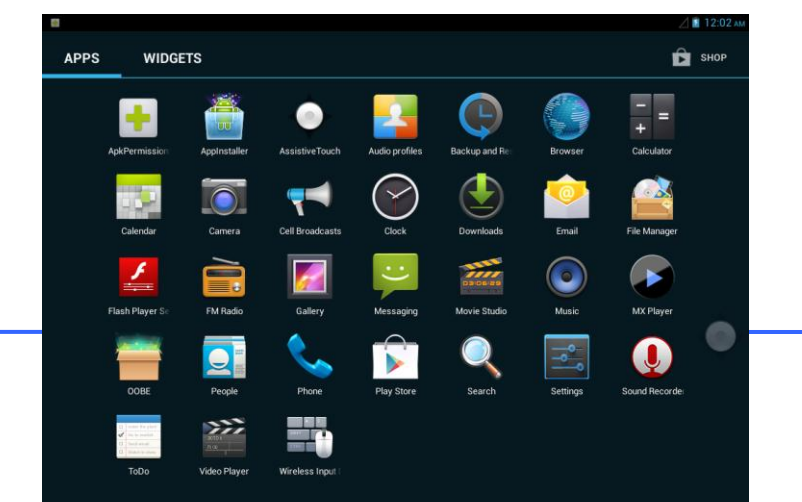

- 15 -

Рис. 2

Рис. 3

Чтобы войти в главное меню, нажмите значок

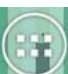

на рабочем столе. В нем будут показаны все apk-приложения, установленные на устройстве. В главном меню пользователь может деинсталлировать сторонние приложения.

Для деинсталляции приложения, пользователь может перетянуть соответствующий значок в верхнюю часть рабочего стола. См. рисунок ниже.

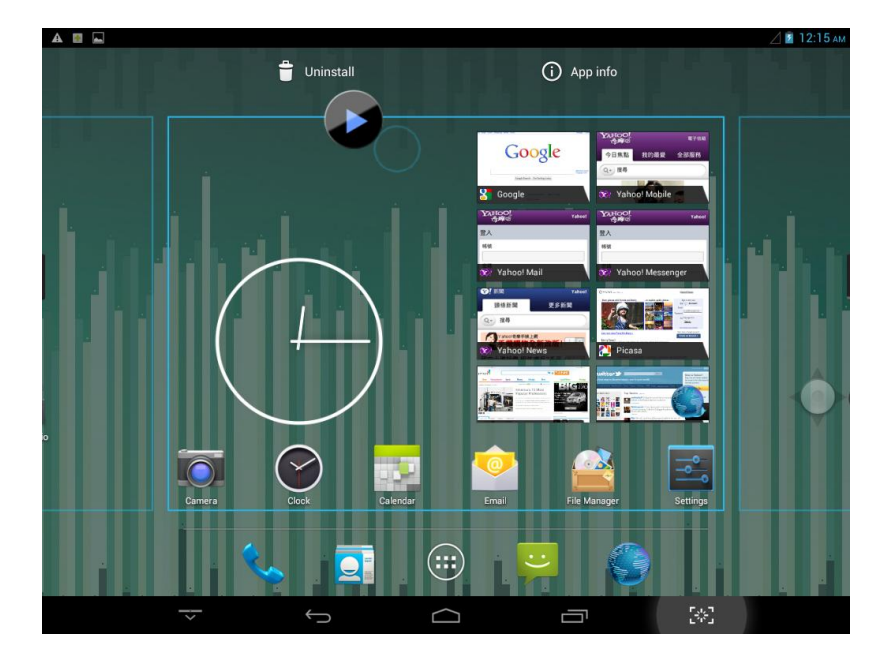

### Запуск или переключение приложений

Чтобы запустить приложение, пользователь может нажать на значок, расположенный на рабочем столе или в главном меню.

Для выхода из приложения пользователь может нажать кнопку «Back» (Назад). Для

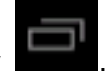

переключениями между запущенными приложениями используйте кнопку См. рисунок ниже.

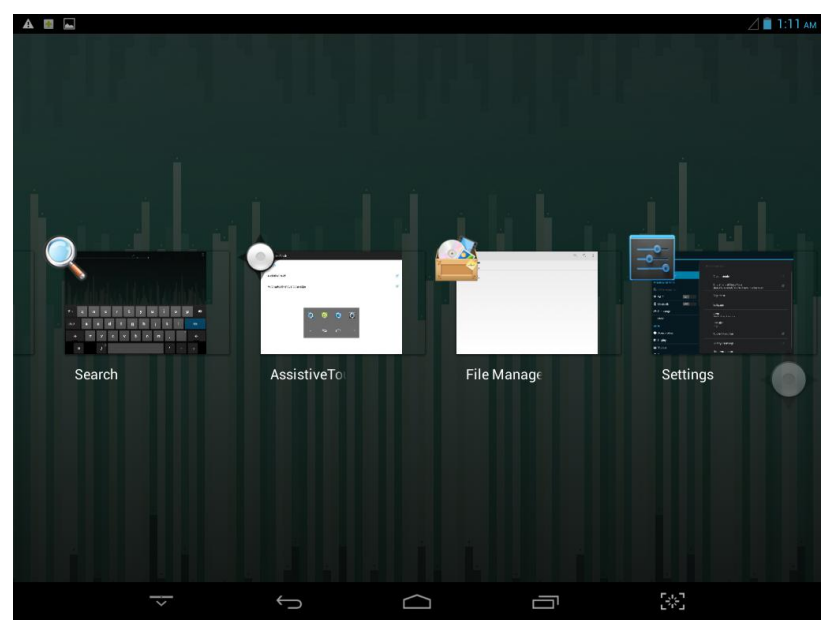

### Настройка

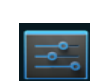

Чтобы войти в меню настроек, нажмите значок **вешес**. Пользователи могут задавать различные параметры устройства, включая яркость экрана, таймер автоматического отключения, Wi-Fi, Bluetooth, параметры дисплея, памяти и т.д. См. рисунок ниже.

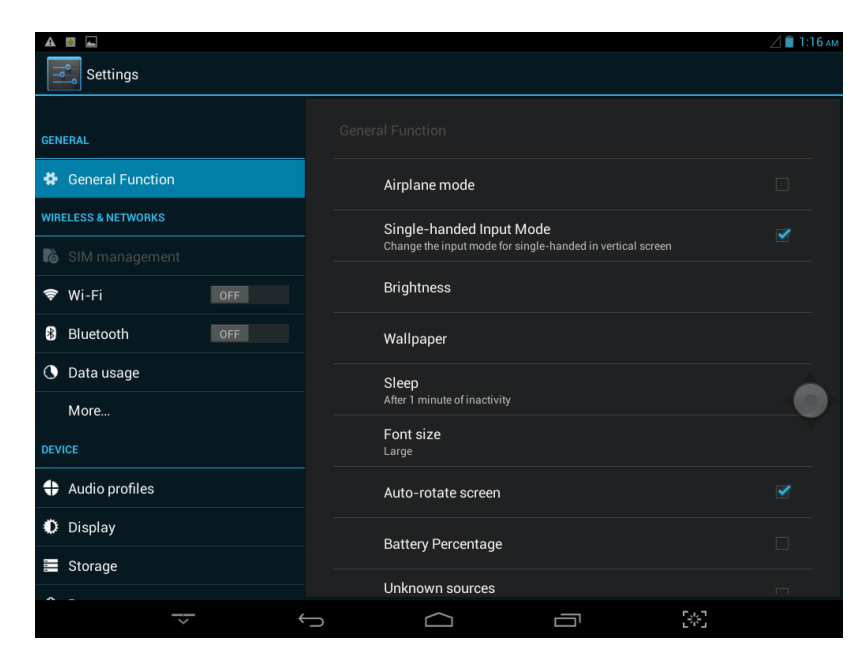

Это меню используется для настройки часто используемых функций, таких как яркость, фон рабочего стола, время автоматического отключения. См. рисунок ниже.

|                     |                                                            | ⊿ 🖹 1:16 AI |
|---------------------|------------------------------------------------------------|-------------|
| Settings            |                                                            |             |
|                     | Openand Formation                                          |             |
| GENERAL             |                                                            |             |
| General Function    | Airplane mode                                              |             |
| WIRELESS & NETWORKS | Single-handed Input Mode                                   |             |
| 🐻 SIM management    | Change the input mode for single-handed in vertical screen |             |
| 🕏 Wi-Fi Off         | Brightness                                                 |             |
| 8 Bluetooth OFF     | Wallpaper                                                  |             |
| 🕓 Data usage        | Sleep                                                      |             |
| More                | After 1 minute of inactivity                               |             |
| DEVICE              | Font size<br><sub>Large</sub>                              |             |
| + Audio profiles    | Auto-rotate screen                                         |             |
| Display             | Pattan / Deconto do                                        |             |
| 🗮 Storage           | Battery Percentage                                         |             |
| A -                 | Unknown sources                                            |             |
| ~ ~                 |                                                            |             |

#### Беспроводное подключение

Нажмите значок «Settings» (Настройки) в главном меню, затем нажмите «Wi-Fi», включите переключатель Wi-Fi, после чего модуль Wi-Fi запустит автоматический поиск точек доступа. Следуйте подсказкам, указанным ниже, и введите требуемые данные для настройки и регистрации WIFI-сети.

При использовании шифрования сети вам потребуется ввести действительный пароль для подключения к ней. См. рисунок ниже.

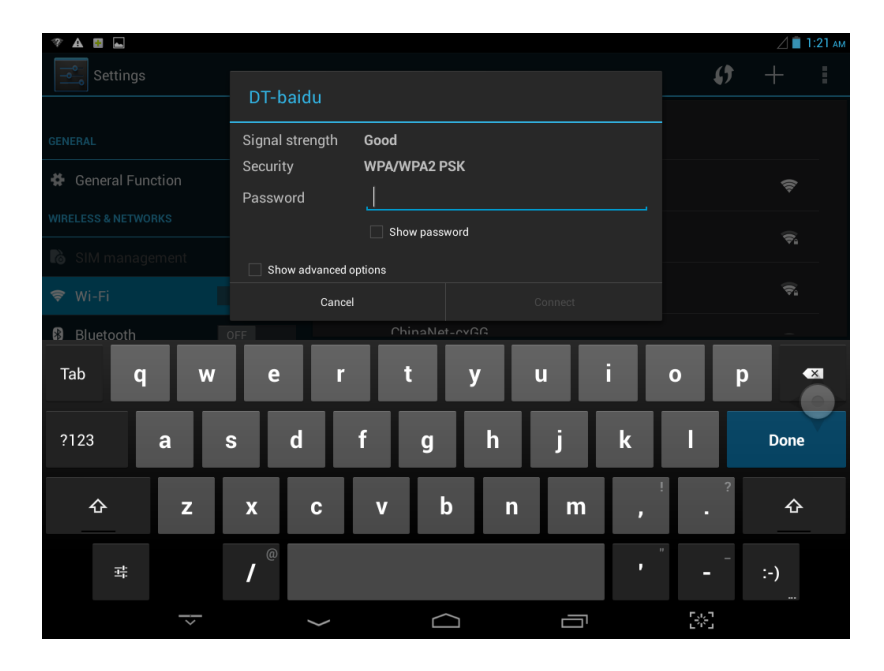

Когда подключение к сети будет установлено, вы можете нажать на имя сети, чтобы узнать конкретные параметры сетевого соединения. См. рисунок ниже.

| A 🖬 🗔               |                           |                               |        | <b>(</b> )                 | ♥∠ ■ 10:28 |  |
|---------------------|---------------------------|-------------------------------|--------|----------------------------|------------|--|
| GENERAL             |                           |                               |        |                            |            |  |
| 😫 General Function  |                           |                               |        |                            |            |  |
| WIRELESS & NETWORKS | DT-baidu                  |                               |        |                            |            |  |
| 🗢 Wi-Fi             | Status<br>Signal strength | Connected                     |        |                            |            |  |
| Bluetooth           | Link speed                | 54Mbps                        |        |                            |            |  |
| Oata usage          | Security<br>IPv4 address  | WPA/WPA2 PSK<br>192.168.3.106 |        |                            | ₹.         |  |
| More                | Cance                     |                               | Forget |                            | Ţ,         |  |
| Audio profiles      |                           |                               |        |                            |            |  |
| Display             |                           |                               |        |                            |            |  |
| Storage             |                           |                               |        |                            |            |  |
| ~                   | $\rightarrow$             |                               |        | ۲., ٦<br>۲. <sup>7</sup> - |            |  |

Конечно же, вы можете использовать ранее описанную панель быстрой настройки или «плавающую кнопку», чтобы открыть Wi-Fi-сеть. Однако предполагается, что вы используете вашу местную Wi-Fi-сеть и сохранили соответствующий сетевой пароль.

### Bluetooth

Откройте пункт меню «Bluetooth» и запустите Bluetooth, после чего вы сможете просмотреть информацию о Bluetooth-устройстве. Пользователи могут нажать на «ANDROID BT» для переключения состояния Bluetooth-устройства. См. рисунок ниже.

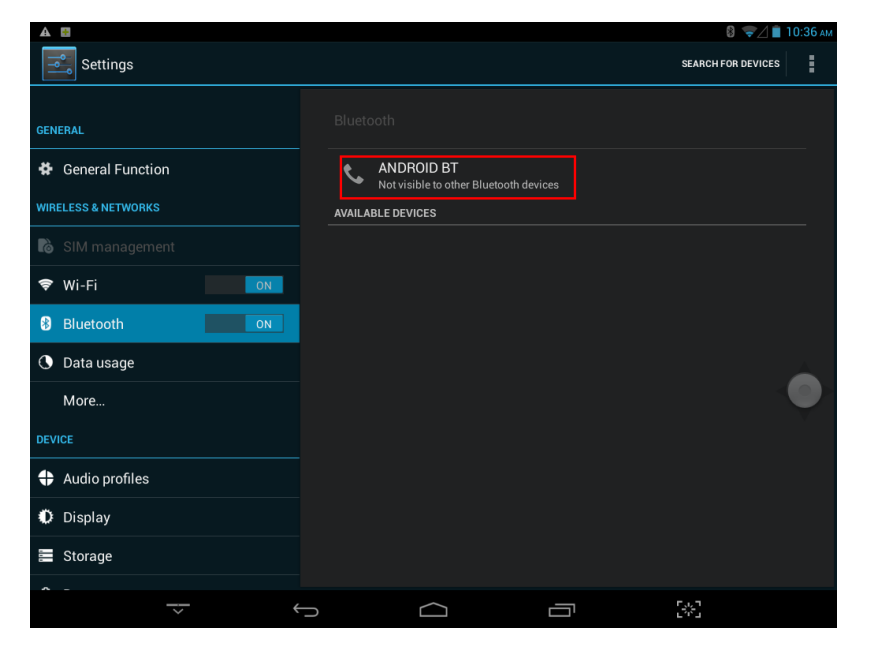

## Хранение данных

Пользователи могут просматривать информацию об объеме хранимых данных, включая емкость и заполнение аппаратной памяти и внешней карты Micro-SD. См. рисунок ниже.

| ÷       |                  |   |                                 | 😫 帝/ 🗎 10:41 ам |
|---------|------------------|---|---------------------------------|-----------------|
| 1TI     | Settings         |   |                                 |                 |
| *       | Bluetooth        |   |                                 |                 |
| 0       | Data usage       |   |                                 |                 |
|         | More             |   | DEFAULT WRITE DISK              |                 |
| DEV     | ICE              |   | Internal storage                |                 |
| \$      | Audio profiles   |   | SD card                         |                 |
| 0       | Display          |   | INTERNAL STORAGE                |                 |
|         | Storage          |   |                                 |                 |
| î       | Battery          |   | Total space                     |                 |
| Ø       | Аррѕ             |   | 0.98GB                          |                 |
| PER     | SONAL            |   | Available<br>0.91GB             |                 |
| ¢       | Location access  |   | Apps (app data & media content) |                 |
| <b></b> | Security         |   | Cached data                     |                 |
| A       | Language & input |   | 34.61KB                         |                 |
|         |                  |   |                                 |                 |
|         |                  | Ĵ |                                 |                 |

### Приложения

Пользователи могут просмотреть список приложений, находящихся в любом состоянии, например, запущенные, установленные и др. См. рисунок ниже.

|                    |                         | 🛿 🛜 🖄 📋 10:42 ам |
|--------------------|-------------------------|------------------|
| Settings           |                         | :                |
| Audio profiles     |                         |                  |
| Display            |                         |                  |
| 🗮 Storage          | DOWNLOADED              | INTERNAL STORAGE |
| Battery            | Adobe Flash Player 11.1 |                  |
| 🖄 Apps             | MX Player<br>8.32MB     |                  |
| PERSONAL           |                         |                  |
| Location access    |                         |                  |
| Security           |                         |                  |
| A Language & input |                         |                  |
| D Backup & reset   |                         |                  |
| ACCOUNTS           |                         |                  |
| + Add account      |                         |                  |
| SYSTEM             | Internal storage        |                  |
| <b>A</b>           | 79MB used               | 0.91GB free      |
| - <u>-</u> +       |                         |                  |

Для просмотра подробностей пользователь может нажать на значок приложения. Пользователи могут принудительно остановить соответствующее APK-приложение, стереть данные, деинсталлировать или переместить приложение на карту SD, а также выполнить прочие действия. См. рисунок ниже.

| a 🗈 🛨 🖬          |                       | 😴 🖉 🛔 1:54 ам |
|------------------|-----------------------|---------------|
| Settings         |                       |               |
| SIM management   |                       |               |
| 🗢 Wi-Fi 🛛 🔊      | Apps App info         |               |
| Bluetooth OFF    | Audio profiles        |               |
| 🔇 Data usage     |                       |               |
| More             |                       |               |
|                  |                       |               |
| DEVICE           | STORAGE               |               |
| + Audio profiles | Total                 | 4.00KB        |
| · · · ·          | Арр                   | 4.00KB        |
| 😍 Display        | Internal storage app  | 0.00B         |
| 🗮 Storage        | Data                  | 0.00B         |
|                  | Internal storage data | 0.00B         |
| Battery          |                       |               |
| 🖄 Apps           |                       |               |
| PERSONAL         | CACHE                 |               |
| Location access  | Cache                 | 4.91KB        |
|                  | Clear cache           |               |
|                  |                       |               |
| ý v              |                       |               |

### Безопасность

В этом меню вы можете задать уровень безопасности устройства, пароль или шифрование. См. подробности на рисунке ниже. Пользователи могут использовать эту функцию по своему усмотрению.

| a 🖬 🛨 🖬            | ╤⊿ 🖹 1:5                                                                                             | 66 ам |
|--------------------|----------------------------------------------------------------------------------------------------|-------|
| Settings           |                                                                                                    |       |
| Display            |                                                                                                    |       |
| 🗮 Storage          |                                                                                                    |       |
| Battery            |                                                                                                    |       |
| 🖄 Apps             | Screen IOCK<br>Slide                                                                                 |       |
| PERSONAL           | Owner info                                                                                           |       |
| Location access    | ENCRYPTION                                                                                           |       |
| Security           | Encrypt tablet<br>Require a numeric PIN or password to decrypt your tablet each time you power it on |       |
| A Language & input | PASSWORDS                                                                                            |       |
| D Backup & reset   | Make passwords visible                                                                               |       |
| ACCOUNTS           | DEVICE ADMINISTRATION                                                                                |       |
| + Add account      | Device administrators<br>View or deactivate device administrators                                    |       |
| SYSTEM             | Unknown sources<br>Allow installation of apps from unknown sources                                   |       |
| S Date & time      | Verifv apps 🥣                                                                                        |       |
| <del>~</del>       |                                                                                                    |       |

### Язык и метод ввода

В этом меню пользователи могут задать язык устройства и метод ввода.

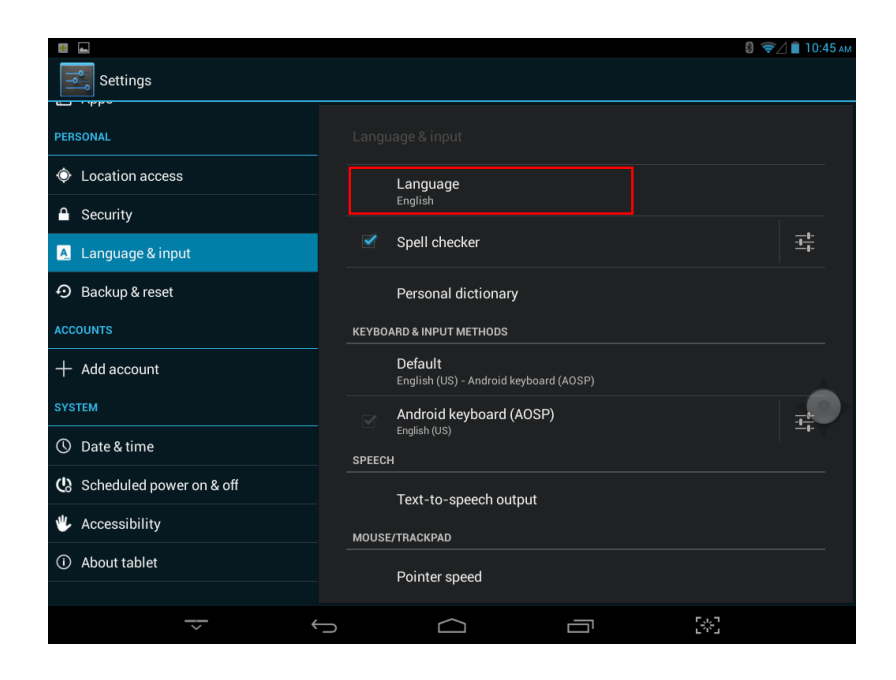

### Резервное копирование и сброс

Эта функция используется для создания резервной копии информации на устройстве, чтобы предотвратить ее случайную утрату. Предупреждение: соблюдайте осторожность при использовании функции сброса данных.

|                            | 8 🛜 Д 🗎 10:45 ам                                                                           |
|----------------------------|--------------------------------------------------------------------------------------------|
| Settings                   |                                                                                            |
| PERSONAL                   |                                                                                            |
| Cocation access            | BACKUP & RESTORE                                                                           |
| Security                   | Back up my data<br>Back up app data, Wi-Fi passwords, and other settings to Google servers |
| A Language & input         |                                                                                            |
| D Backup & reset           |                                                                                            |
| ACCOUNTS                   |                                                                                            |
| + Add account              | PERSONAL DATA                                                                              |
| SYSTEM                     | DRM reset Deletes all DRM licenses                                                         |
| ① Date & time              | Factory data reset<br>Erases all data on tablet                                            |
| 🕲 Scheduled power on & off |                                                                                            |
| 🖐 Accessibility            |                                                                                            |
| ① About tablet             |                                                                                            |
|                            |                                                                                            |
|                            |                                                                                            |

# Приложения

В этом разделе описаны некоторые из часто используемых приложений.

# Приложение, ограничивающее доступ к конфиденциальной информации

Данное приложение управляет доступом к конфиденциальной информации со стороны сторонних приложений. При помощи этого приложения можно принудительно переключить сторонние приложения в фоновый режим работы.

Для запуска приложения нажмите значок **мести .** На рисунке ниже указаны подробности:

| 1 applications involving privacy permissions | 8 🖘 🖄 🗎 10:47 AJ |
|----------------------------------------------|------------------|
| 😰 run at startup                             | 0                |
| o directly call phone numbers                | 0                |
| 🛞 read your contacts                         | 0                |
| 🔞 read call log                              | 0                |
| 💿 send SMS messages                          | 0                |
| 🚳 read your text messages (SMS or MMS)       | 0                |
| imprecise location (GPS and network-based)   | •                |
| i full network access                        | 1                |
|                                              |                  |
| All Activity Permissions                     |                  |
|                                              |                  |

### Приложение APPInstall

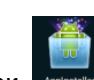

Для запуска этого приложения нажмите значок . Приложение осуществляет поиск дистрибутивов приложений на устройстве. См. рисунок ниже.

|                |                       |     | 🛿 ╤ 🖉 🗎 10:48 ам |
|----------------|-----------------------|-----|------------------|
| 💮 Appinstaller |                       |     | :                |
| Local Disk     | External Storage Card | USB |                  |
| *              | android.apk           |     |                  |
|                |                       |     |                  |
|                |                       |     |                  |
|                |                       |     |                  |
|                |                       |     | $\wedge$         |
|                |                       |     |                  |
|                |                       |     |                  |
|                |                       |     |                  |
|                |                       |     |                  |
| ~ ~            |                       |     |                  |

#### Аудиопрофили

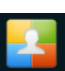

Для запуска этого приложения нажмите значок **мортов**. Это приложение позволяет регулировать режим работы устройства. См. рисунок ниже.

| P 📓 📠  |                                          |            |   |     | 8 🔟 🖹 1:35 рм |
|--------|------------------------------------------|------------|---|-----|---------------|
| Auc    | dio profiles                             |            |   | +   | ADD 😽 RESET   |
| PREDEF | INED PROFILES                            |            |   |     |               |
|        | General<br>Ring                          |            |   |     |               |
| C      | Silent<br>Silent only                    |            |   |     | $\  \bigcirc$ |
| 1      | Meeting<br>Vibrate only                  |            |   |     | $\  \bigcirc$ |
|        | Outdoor<br>Loudest ring and vibrate      |            |   |     | 0             |
| SOUND  | ENHANCEMENT                              |            |   |     |               |
|        | BesAudEnh<br>Audio enhancer for earphone |            |   |     |               |
|        |                                          |            |   |     |               |
|        |                                          |            |   |     |               |
|        |                                          |            |   |     |               |
|        | ~                                        | $\bigcirc$ | П | 5%3 |               |

### Диспетчер файлов

Чтобы запустить приложение для управления файлами, нажмите значок . В диспетчере файлов пользователи могут просматривать все файлы, записанные в памяти устройства и на внешней карте Micro-SD. Диспетчер позволяет выполнять операции создания нового файла, копирования, вырезания, вставки, установки, воспроизведения и др. Подробности изображены на рисунке ниже:

| l (                                                          |   |        |  |            | ⊿ 🖻 | 12:03 ам   |
|--------------------------------------------------------------|---|--------|--|------------|-----|------------|
| Home >                                                       |   |        |  | <b>-</b> + | 0,  |            |
| Internal storage<br>Available 2.69 GB<br>Fotal space 5.43 GB |   |        |  |            |     |            |
| <b>SD card</b><br>Available 2.45 GB<br>Total space 2.45 GB   |   |        |  |            |     |            |
|                                                              |   |        |  |            |     |            |
|                                                              |   |        |  |            |     |            |
|                                                              |   |        |  |            | -   | $\diamond$ |
|                                                              |   |        |  |            |     |            |
|                                                              |   |        |  |            |     |            |
|                                                              |   | ~      |  | F. 3       |     |            |
| ~                                                            | Ĵ | $\Box$ |  | 1775 J     |     |            |

Выберите отдельную папку, после чего появится всплывающая панель инструментов. Подробности изображены на рисунке ниже:

|                                       | ╤ 🖉 🚆 2:41 ам |
|---------------------------------------|---------------|
| ✓ DONE 1 selected ∡                   | < 6 8 % 1     |
| meilishuo_android.apk<br>Size 2.68 MB | Rename        |
| Size 1.65 MB                          | Details       |
| .mp3<br>Size 1.64 MB                  |               |
| Size 1.48 MB                          |               |
|                                       | Å             |
|                                       | $\checkmark$  |
|                                       |               |
|                                       |               |
|                                       |               |
|                                       |               |
| ↓<br>↓                                |               |

### Камера

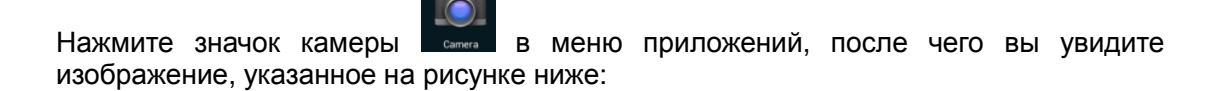

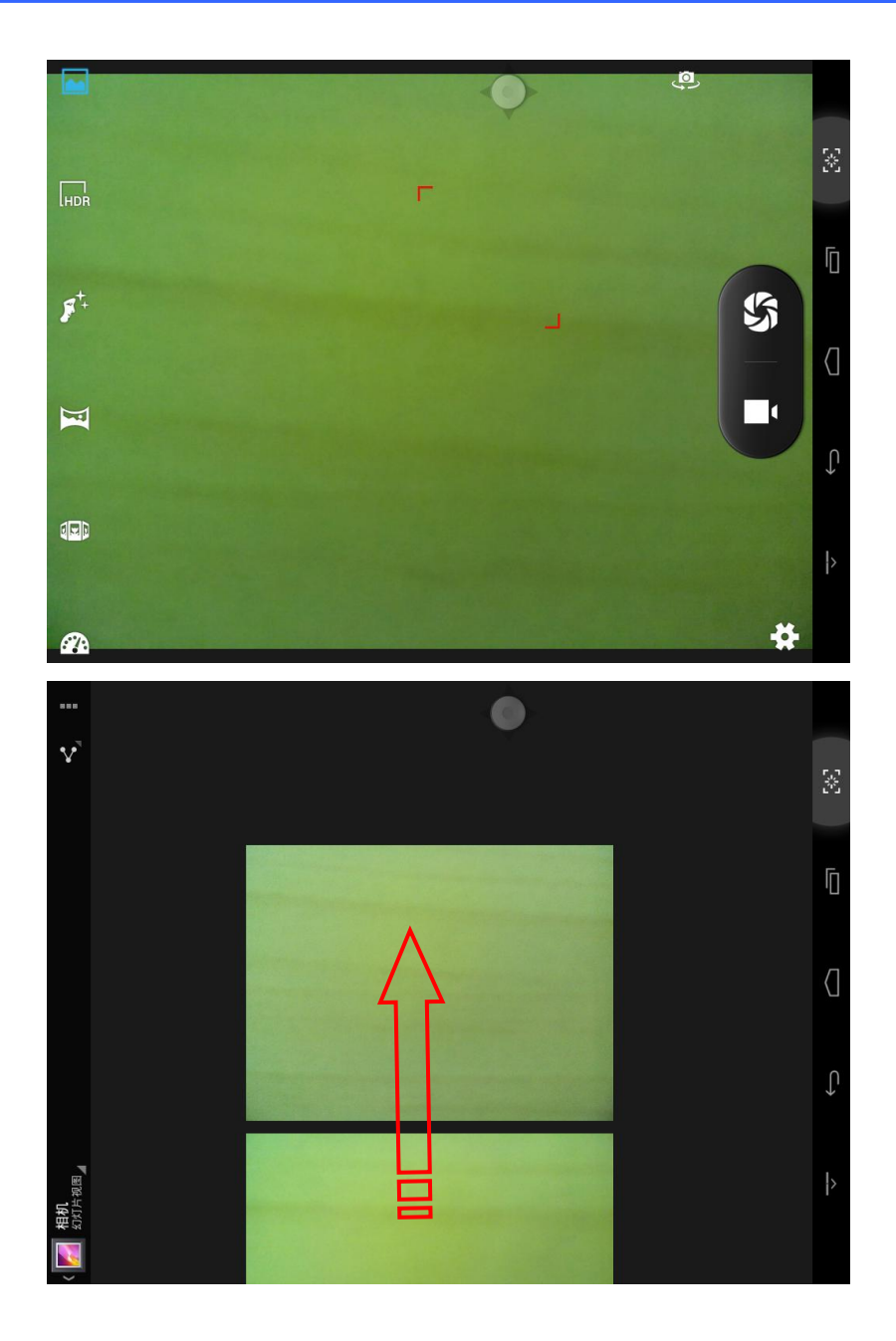

### Браузер фотографий

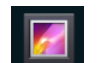

Для перехода в браузер фотографий нажмите значок . В браузере отобразится список файлов фотографий и записанных видеофайлов, как показано на рисунке ниже:

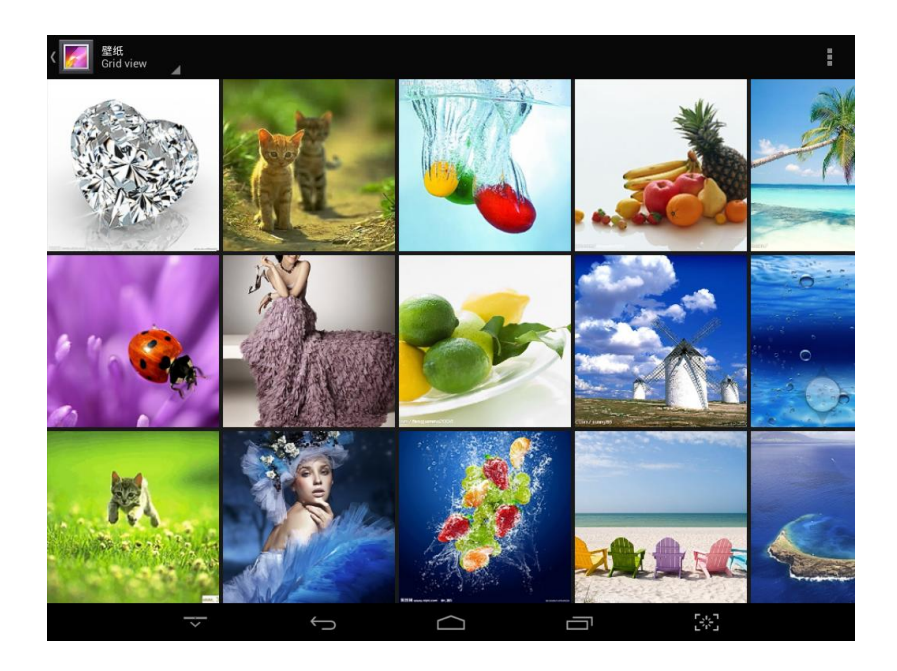

### Видеопроигрыватель

**Онлайн-видео**: устройство поддерживает HTML5 для воспроизведения онлайн-видео.

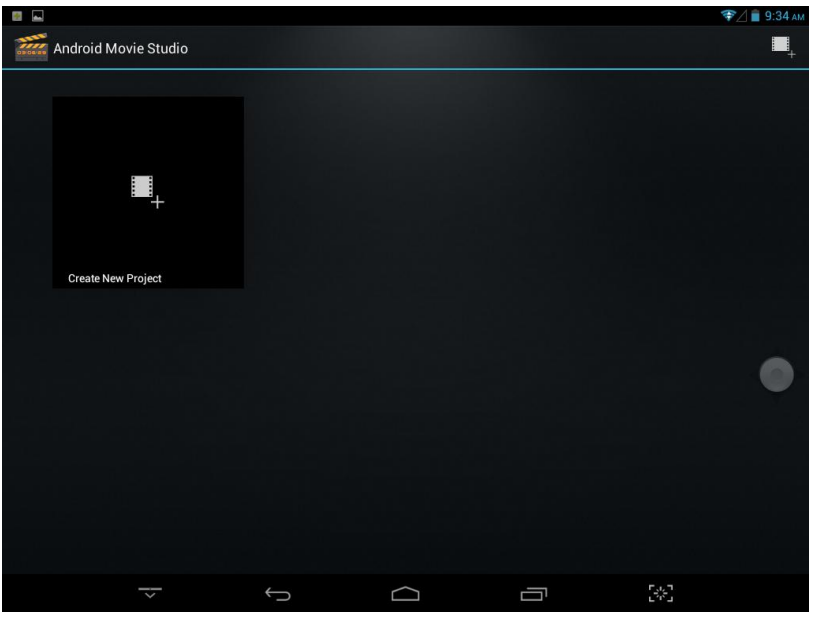

**Видео на устройстве**: нажмите значок «Видео» , для запуска плеера, который автоматически загружает новые альбомы и фотографии, записанные во внутренней памяти устройства или на карте micro SD. Для начала воспроизведения выберите требуемые видеофайлы.

### Аудиопроигрыватель

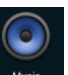

Для запуска интерфейса аудиопроигрывателя щелкните по значку Для воспроизведения определенной композиции нажмите на ее название.

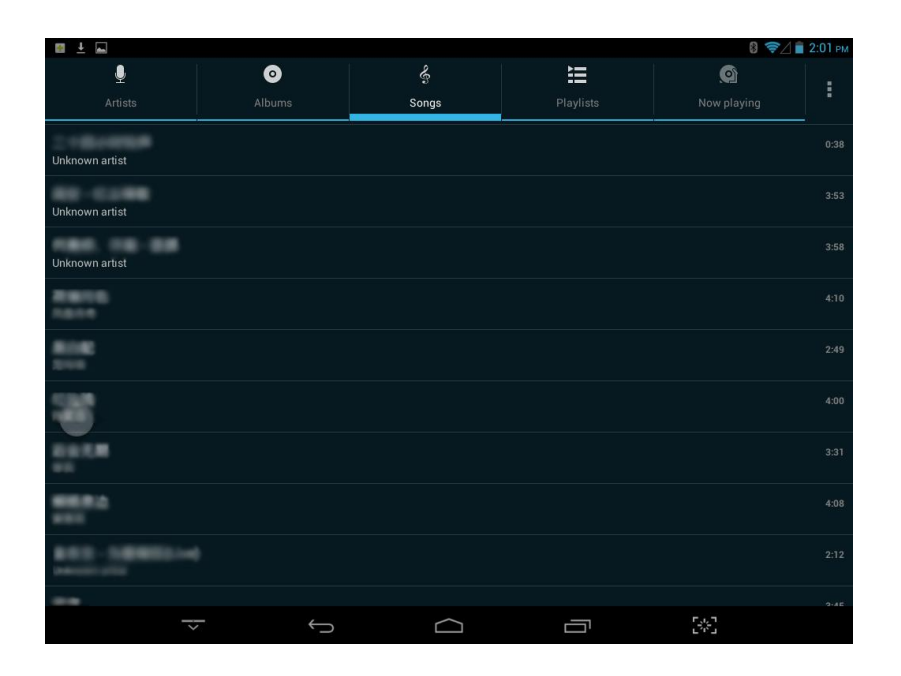

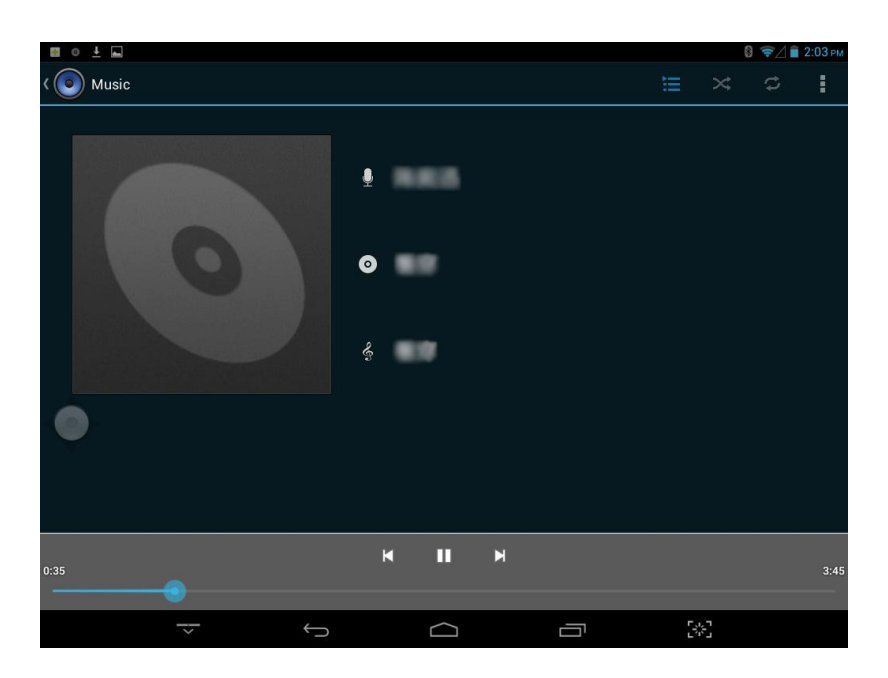

Щелчок по **к** :воспроизведение предыдущей композиции, длительное нажатие – перемотка назад.

Щелчок по 🔟 : нажмите, чтобы поставить на паузу, нажмите значок 🔳 для

остановки воспроизведения, нажмите на него еще раз, чтобы возобновить нормальное воспроизведение.

Щелчок по 🗾 : воспроизведение следующей композиции, длительное нажатие – перемотка вперед

|            | _                                       |              |         |                    |          |
|------------|-----------------------------------------|--------------|---------|--------------------|----------|
|            | <br>                                    | TO10 (110 FO | 00100   | <b>DOODDOULODO</b> | 011140   |
| ппенчок по | <br>ОПОООАжение                         | текушего     | СПИСКА  | воспооизвел        | ения     |
| щолюкно    | . 0100000000000000000000000000000000000 | токущого     | onnonca | воопроловод        | 0110101. |
| •          | •                                       |              |         |                    |          |

Щелчок по 🫛 : воспроизведение в случайном порядке.

Щелчок по 😕 : выбор воспроизведения в режиме повтора

Щелчок по LRC : отображения текста композиции

### Браузер

.

При наличии сетевого подключения откройте веб-браузер и введите URL, чтобы открыть веб-страницу сразу. Вы также можете ввести ссылку в панели поиска на рабочем столе, чтобы открыть страницу.

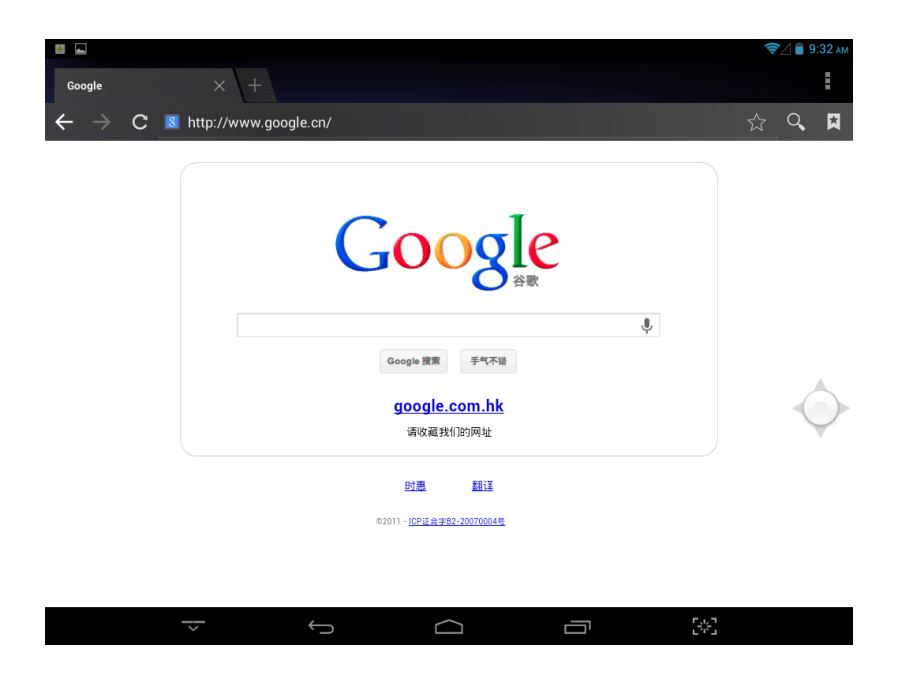

### Телефон

Данное устройство поддерживает стандарт связи 2G/3G, а также GSM и WCDMA. Возможно использование обычных телефонных карт. Для запуска телефонного

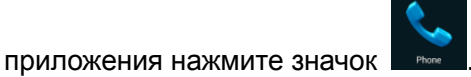

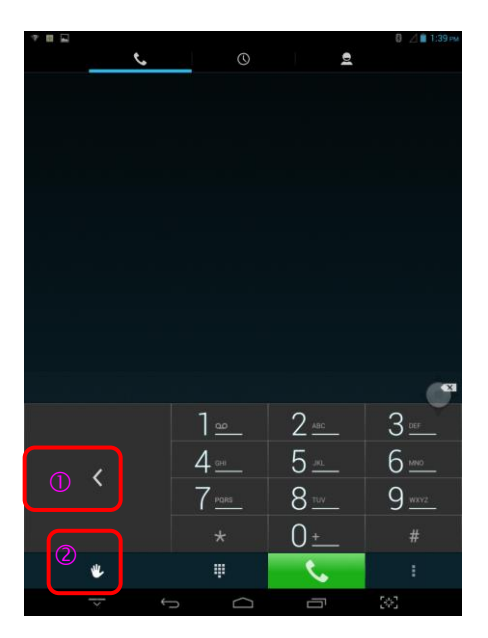

Переключение формата цифровой клавиатуры.

2—Переключение между телефонной и полной клавиатурой.

### Текстовые сообщения

Пользователи могут использовать различные функции отправки SMS-сообщений. Интерфейс текстовых сообщений изображен на рисунке ниже.

|              |             |     |     |     |     |     | 💈 🔟 📕 1:40 рм   |
|--------------|-------------|-----|-----|-----|-----|-----|-----------------|
| Vew mes      | ssage       |     |     |     |     |     | ÷               |
| Type name or | number      |     |     |     |     |     | <u>e</u> ,      |
|              |             |     |     |     |     |     |                 |
|              |             |     |     |     |     |     |                 |
|              |             |     |     |     |     |     |                 |
|              |             |     |     |     |     |     |                 |
| 🕀 😀 _ Туре   | text messag | ge  |     |     |     |     | ≽               |
| Tab 🖸        | w           | е   | r   | t v | , u | i o | p 🛛             |
|              |             |     |     |     |     |     |                 |
| ?123         | а           | s ( | d f | g   | h j | k   | Done            |
| Ŷ            | z           | x   | с   | v b | n m |     | ?<br>_ <b>企</b> |
|              |             | ~   |     |     |     | · / |                 |
| ᆄ            |             | /   |     |     |     | · " | :-)             |
|              |             |     |     |     |     |     | F . 3           |

# Справочник по устранению неполадок

В случае неполадки устройства сверьтесь со следующей таблицей.

| Проблема               | Решение                                                                    |
|------------------------|----------------------------------------------------------------------------|
| Устройство не          | • Убедитесь, что планшет полностью заряжен.                                |
| загружается.           | Попробуйте оставить его заряжаться на всю ночь                             |
|                        | (8 часов).                                                                 |
|                        | _                                                                          |
| Механические кнопки не | • Выключите и заново включите планшет.                                     |
| работают.              |                                                                            |
| Невозможность передачи | • Убедитесь, что на вашем компьютере установлена                           |
| файлов на планшет.     | поддерживаемая операционная система.                                       |
|                        | <ul> <li>Проверьте удлинительный USB-кабель,</li> </ul>                    |
|                        | убедитесь, что он надежно подсоединен к                                    |
|                        | планшету и ПК, или же используйте другой кабель.                           |
|                        | <ul> <li>Убедитесь, что память планшета не заполнена полностью.</li> </ul> |
| Во время               | • Проверьте уровень громкости.                                             |
| воспроизведения        | • Убедитесь, что наушники надежно подсоединены к                           |
| отсутствует звук.      | разъему планшета.                                                          |
|                        |                                                                            |
| Низкое качество        | <ul> <li>Попробуйте воспроизвести файлы на вашем</li> </ul>                |
| проигрываемой музыки.  | компьютере. Если качество звука будет                                      |
|                        | по-прежнему низким, попробуйте скачать файл                                |
|                        | заново или перекодировать его самостоятельно.                              |
|                        | • Убедитесь, что битрейт файла не слишком низкий.                          |
|                        | Чем выше битрейт файла, тем выше будет                                     |
|                        | качество звука. Минимальный рекомендуемый                                  |
|                        | битрейт составляет 128 кб/сек для файлов в                                 |
|                        | формате МРЗ, и 96 кб/сек – для формата WMA.                                |
|                        | • Попробуйте уменьшить громкость проигрывателя.                            |
|                        | • Убедитесь, что наушники надежно подсоединены к                           |
|                        | разъему планшета.                                                          |

# Haier

Филиалы Изготовителя (код филиала Изготовителя указан на Изделии):

Shenzhen Zowee Technology Co., Ltd Block 5, Pingshan Technology Park of Privately Owned Enterprises, Xili, Nanshan, Shenzhen, 518059, P.R.China Phone: 86-755-2699 7888

#### Изготовитель:

HAIER ELECTRICAL APPLIANCES CORP.,LTD «Хайер Электрикал Апплиансес Корп. Лтд.»

Адрес Изготовителя: Haier Group, Haier Industrial Park, No 1, Haier Road, Hi-tech Zone, 266101, Qingdao, P.R. China

Хайер Индастриал Парк, Хайер Роад, Хай-теч Зоне, Циндао, 266101, КНР

Импортер: ООО Торговая компания «Хайер Рус»

Адрес Импортера: 121099, Москва, Новинский б-р. д. 8, оф. 1601, БЦ Лотте Плаза